Superintendência Estadual de Tecnologia da Informação e Comunicação

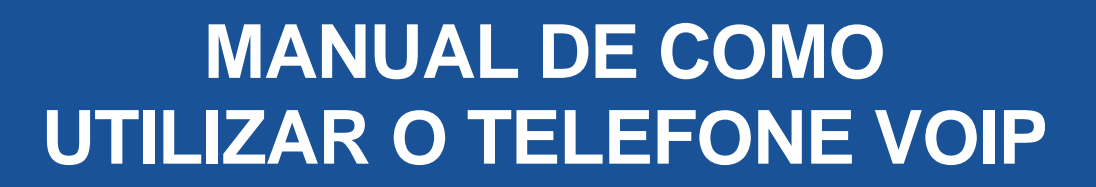

Governo do Estado de **RONDÔNIA** 

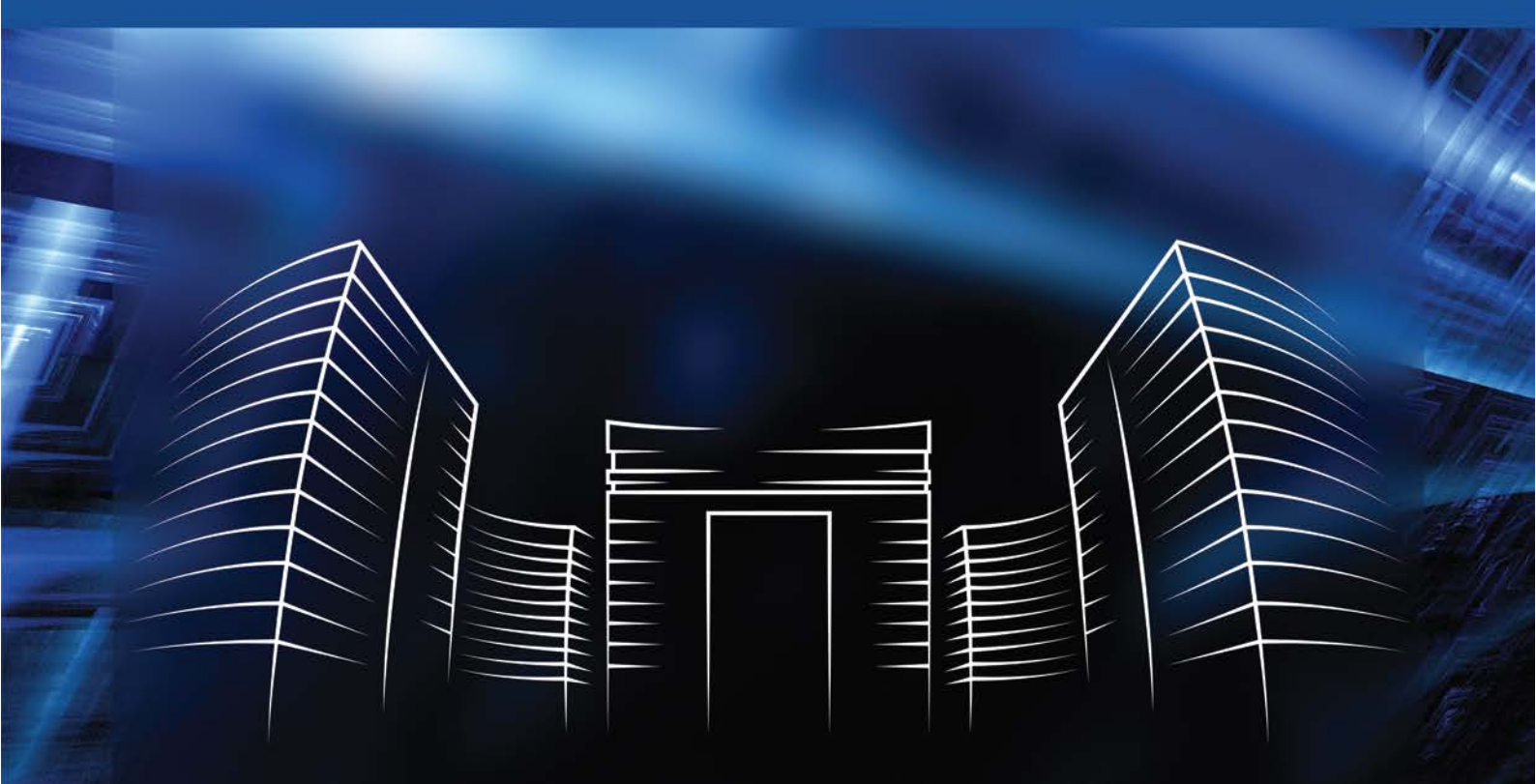

2022

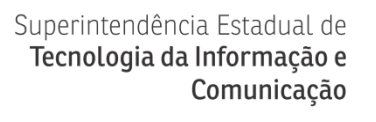

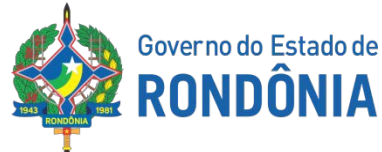

#### GOVERNO DO ESTADO DE RONDÔNIA

Cel. Marcos José Rocha dos Santos Governador

José Atílio Salazar Martins

Vice-Governador

## SUPERINTENDÊNCIA DE TECNOLOGIA DA INFORMAÇÃO E COMUNICAÇÃO

Cel. Delner Freire

Superintendente

Maico Moreira Silva

Diretor Técnico

#### COORDENADORIA DE INFRAESTRUTURA E SERVIÇOS

Gabriel Carrijo Bento Teixeira

Coordenador

#### **ELABORAÇÃO**

Adelzemir dos Santos Souza Silva

Assessor VoIP

Ricardo Dennys Soares de Souza

Assessor VoIP

## REVISÃO

Marcos Paulo Costa de Oliveira Gerente VoIP

Idan Luiz Souza Santos

Assessor de Comunicação

## VERSÃO

| VERSÃO | DATA       | AUTOR                               | AÇÃO                 |
|--------|------------|-------------------------------------|----------------------|
| 1.0    | 21/03/2022 | Adelzemir dos Santos<br>Souza Silva | Criação do documento |
|        |            | Ricardo Dennys Soares<br>de Souza   |                      |

## LISTA DE ABREVIATURAS

| SETIC  | Superintendência Estadual de Tecnologia da Informação e       |  |
|--------|---------------------------------------------------------------|--|
|        | Comunicação                                                   |  |
| SUGESP | Superintendência de Gestão de Gastos Públicos Administrativos |  |
| GLPI   | Gestionnaire Libre de Parc Informatique (Gerenciamento Livre  |  |
|        | Parque de Informática)                                        |  |
| CTI    | Centro de Tecnologia da Informação                            |  |

# SUMÁRIO

| 1 | TRANSFERIR LIGAÇÕES                                        | . 2 |
|---|------------------------------------------------------------|-----|
|   | 1.1 TRANSFERIR LIGAÇÃO: DO USUÁRIO PARA OUTRO SETOR        | 2   |
|   | 1.2 TRANSFERIR LIGAÇÃO: DO USUÁRIO PARA OUTRAS SECRETARIAS | 3   |
|   | 1.3 TRANSFERIR LIGAÇÃO: DO USUÁRIO EXTERNO PARA OUTRA      | 4   |
|   | SECRETARIA                                                 | 4   |
| 2 | SOLICITAR SENHA PARA O SERVIDOR                            | . 5 |

## 1 TRANSFERIR LIGAÇÕES

## 1.1 TRANSFERIR LIGAÇÃO: DO USUÁRIO PARA OUTRO SETOR

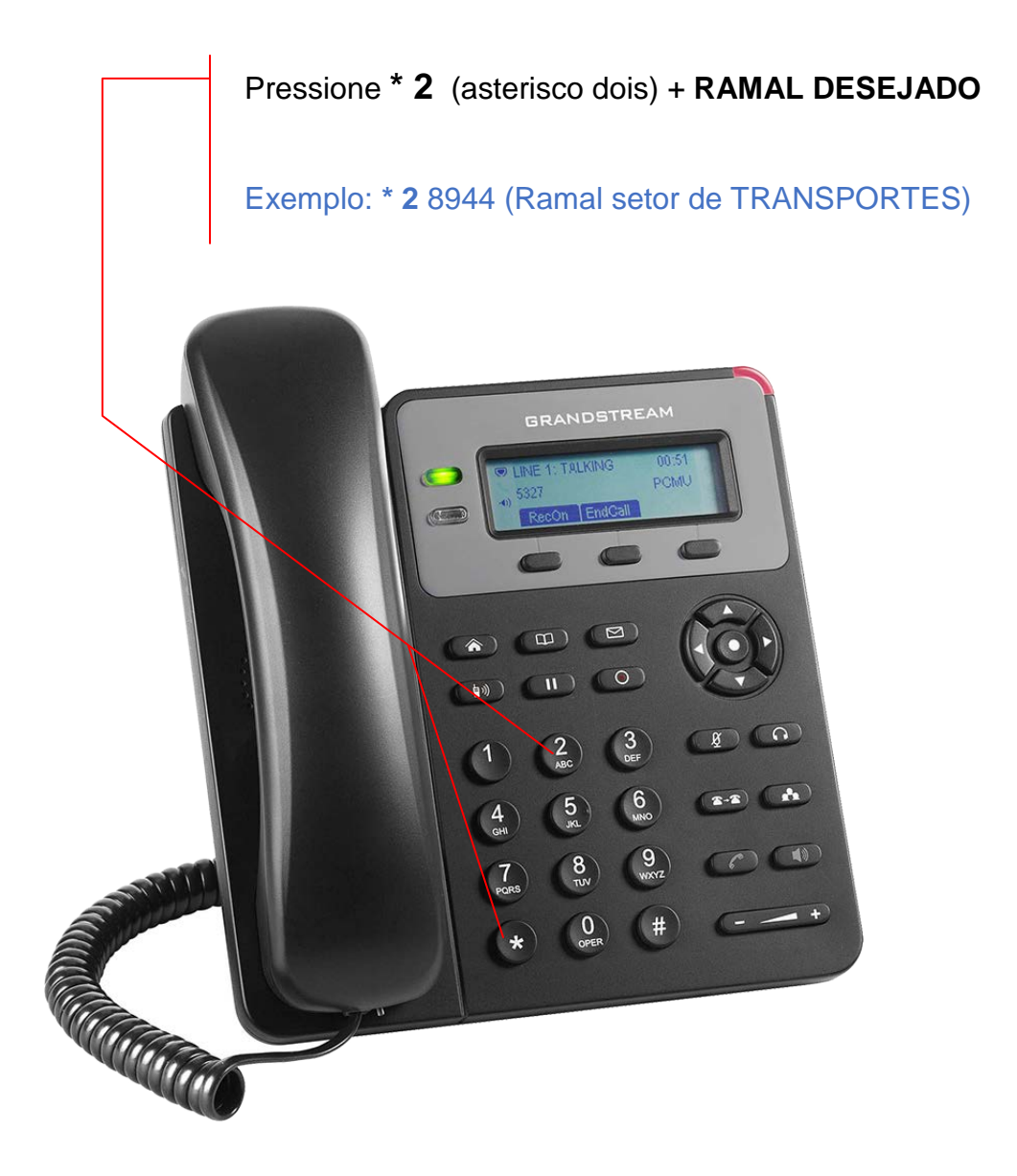

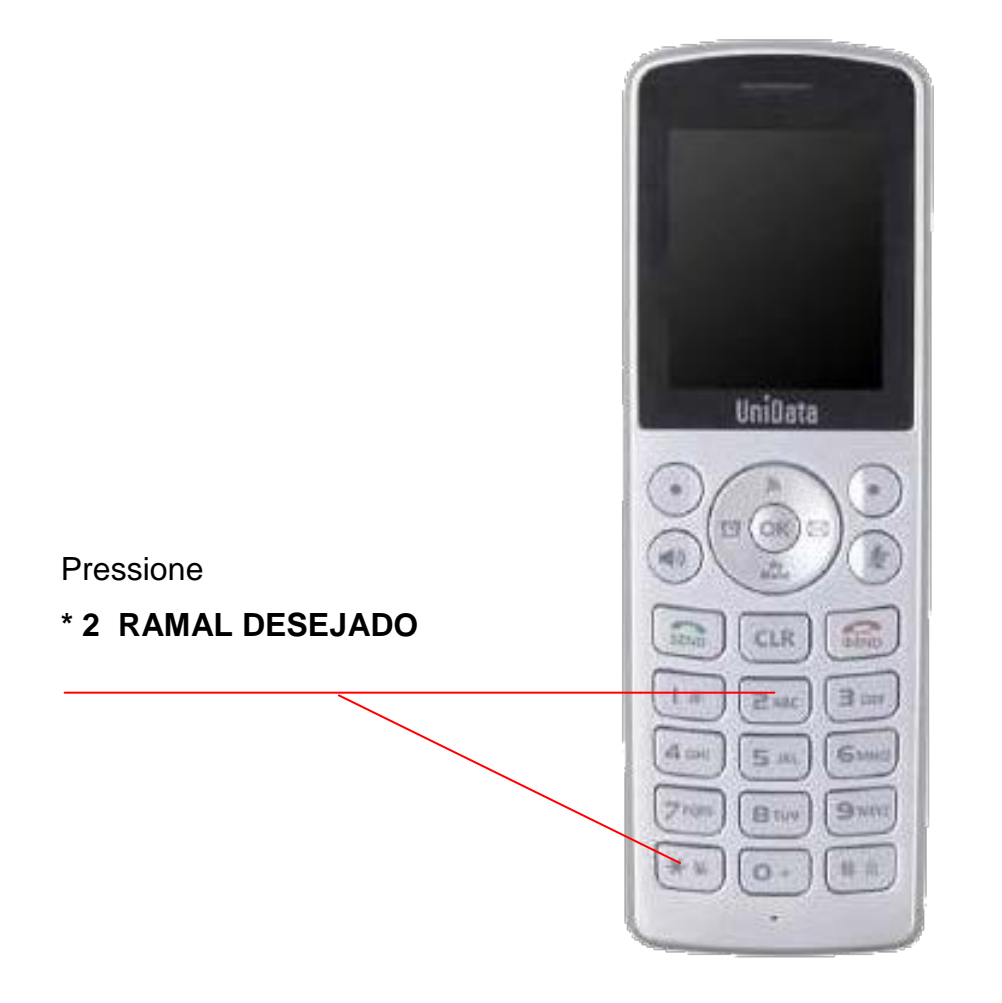

## 1.2 TRANSFERIR LIGAÇÃO: DO USUÁRIO PARA OUTRAS SECRETARIAS

Pressione \* 2 (asterisco dois) + DIGITAR O RAMAL DESEJADO

Exemplo: \* 2 21033 (Voip Setic)

## 1.3 TRANSFERIR LIGAÇÃO: DO USUÁRIO EXTERNO PARA OUTRA SECRETARIA

Pressione \* **2** (asterisco dois) + DIGITAR O NÚMERO DO RAMAL DESEJADO

#### Veja o exemplo abaixo

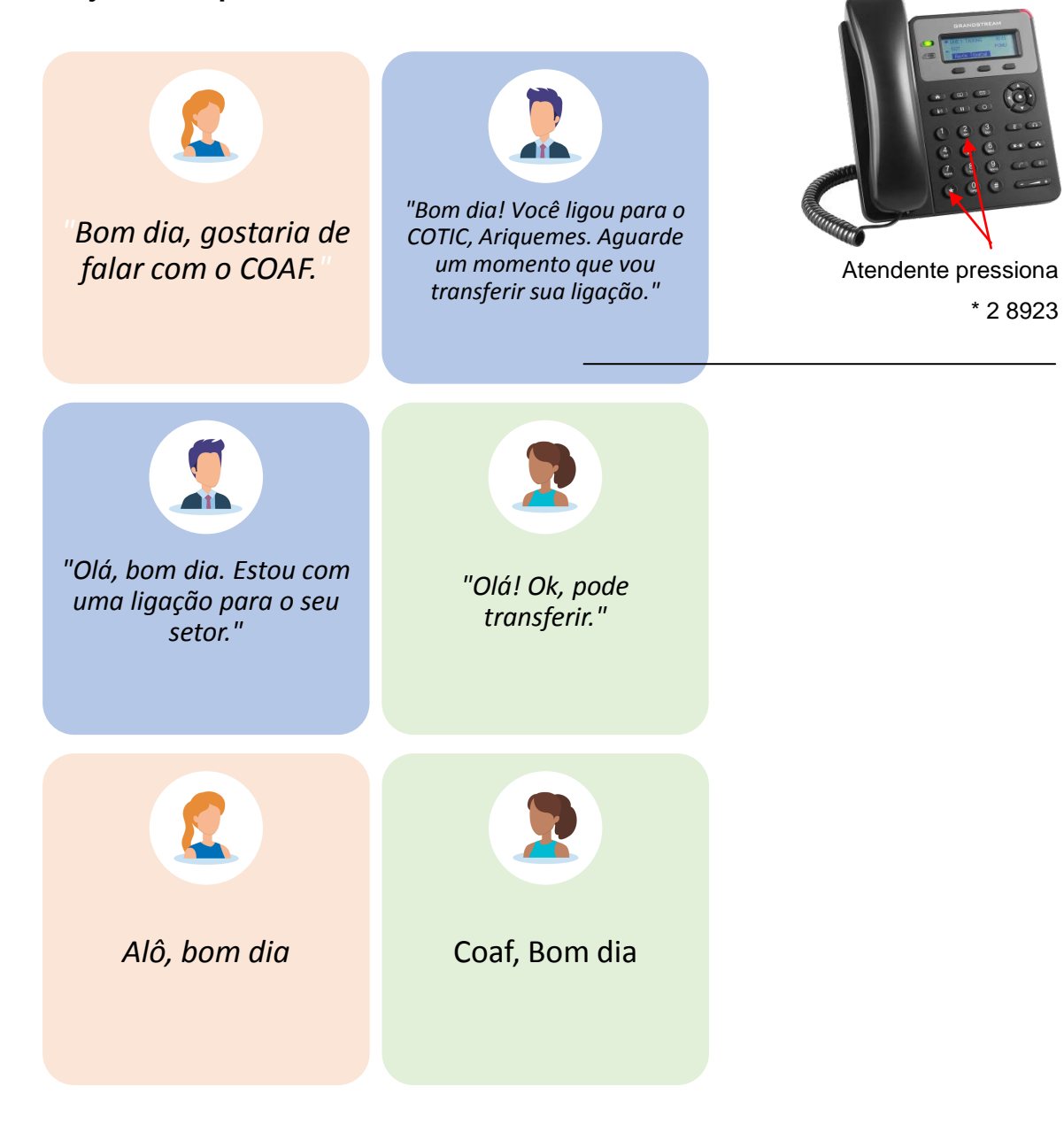

### 2 SOLICITAR SENHA PARA O SERVIDOR

- O usuário solicita senha pelo GLPI para a CTI da Secretaria/Superintendência informando: Setor, Nome Completo, Matricula, CPF e E-mail Pessoal, não é e-mail institucional.
- CTI realiza o trâmite com a SETIC
- Setic realiza o trâmite com a Sugesp
- Sugesp autoriza
- SETIC envia a senha para o e-mail pessoal do servidor.

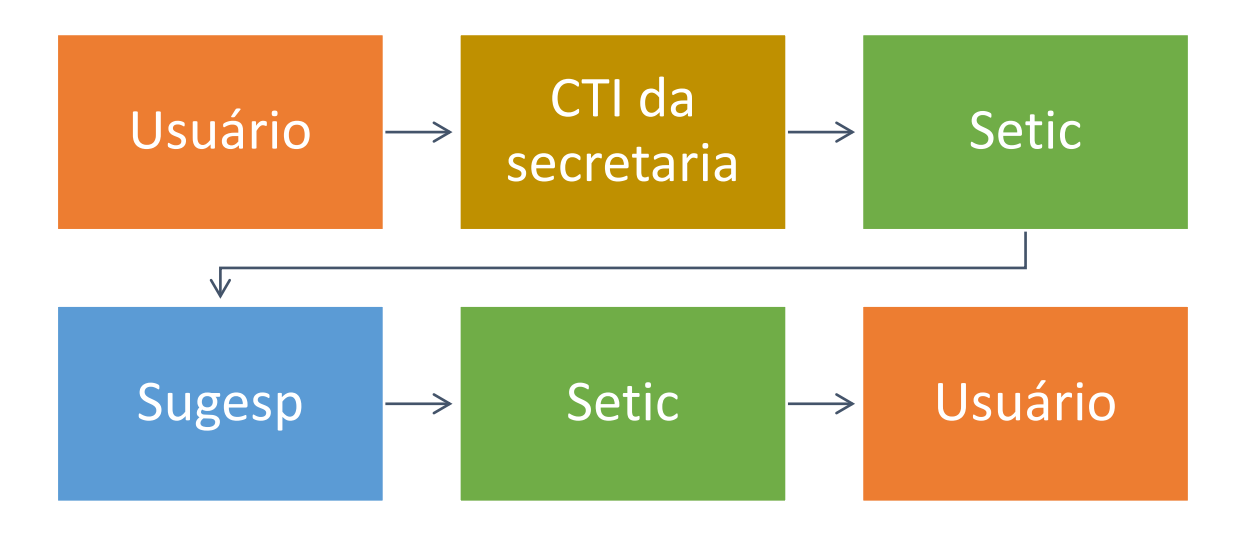

#### IMPORTANTE: Nosso suporte técnico nunca solicitará a sua senha.

Para maiores informações, disponibilizamos a nossa Central de Atendimento através dos canais:

VoIP: 9513 Telefone: 69 3212-9513 Whastapp: 69 98446-0144 GLPI - Chamado para Suporte: <u>atendimento.setic.ro.gov.br</u>

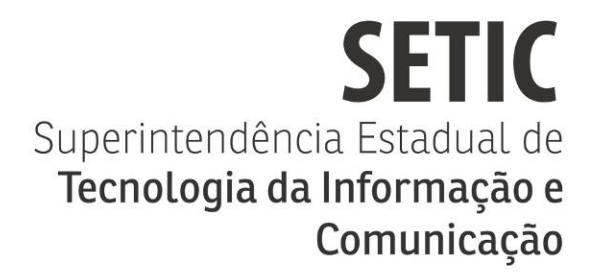

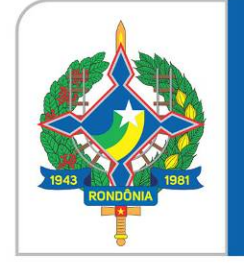

# Governo do Estado de **RONDÔNIA**

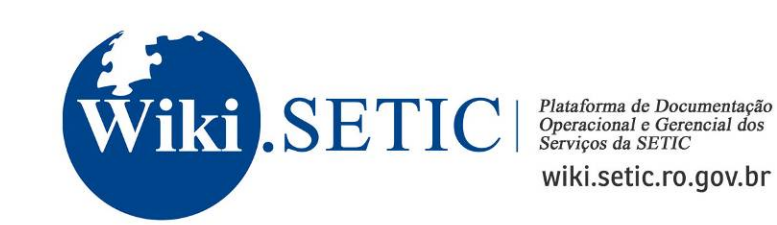

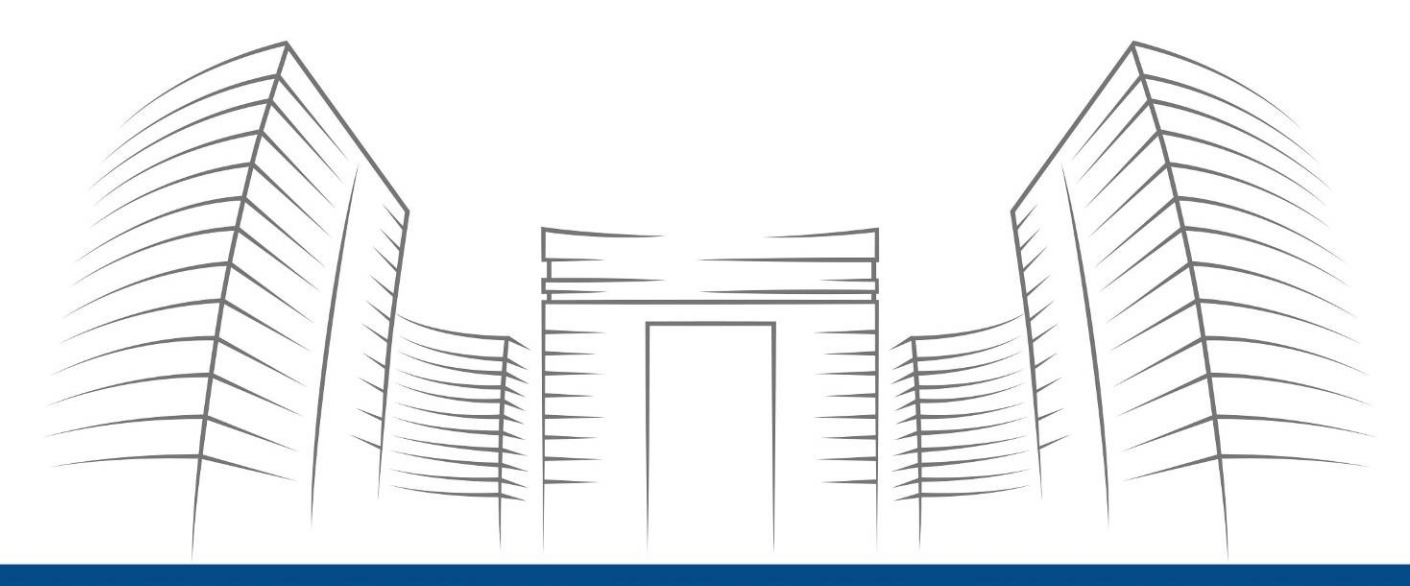

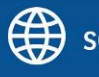

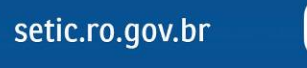

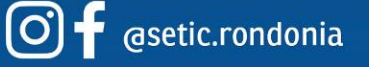

**Telefone:** 69 3212 9541 **Endereço:** Av. Farquar, 2986 - Bairro Pedrinhas Palácio Rio Madeira, Edifício Rio Cautário - 6º Andar Porto Velho, RO - CEP 76801470